题 氯 点 火 沒 信息化建设管理服务中心

# 南京大学人事服务平台

# 研究系列聘期考核(特任研究系列)

# 特任研究系列人员、联系教授

## 操作手册

| 编写   | 李菁昊 | 编写时间 | 2021.11.2 |
|------|-----|------|-----------|
| 审核   |     | 审核时间 |           |
| 文档版本 |     | V1.0 |           |

南京大学信息化建设管理服务中心版权所有

文档中的全部内容属南京大学信息化建设管理服务中心所有,

未经允许,不可全部或部分发表、复制、使用于任何目的。

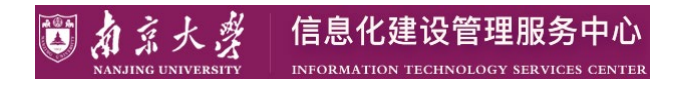

目录

| 业务综述   |                                                                                                    | 2                       |
|--------|----------------------------------------------------------------------------------------------------|-------------------------|
| 系统使用   |                                                                                                    | 2                       |
|        | Y# ) 厨 L + 四 + E                                                                                                    | ~                       |
| 2.1 如門 | 进入网上小埕入门                                                                                                    | 2                       |
| 2.1.1  | 系统访问                                                                                                    | 2                       |
| 2.1.2  | 系统登录                                                                                                    | 3                       |
| 2.1.3  | 应用访问                                                                                                    | 4                       |
| 2.1.4  | 问题反馈                                                                                                    | 4                       |
| 2.2 特任 | 研究系列人员                                                                                                    | 6                       |
| 2.2.1  | 待办                                                                                                    | 6                       |
| 2.2.2  | 个人申请                                                                                                    | 6                       |
| 2.3 联系 | 教授1                                                                                                    | 1                       |
| 2.3.1  | 待办                                                                                                    | 1                       |
| 2.3.2  | 联系教授审核                                                                                                    | 2                       |
|        | <b>业务综述</b><br>系统使用<br>2.1 如何<br>2.1.1<br>2.1.2<br>2.1.3<br>2.1.4<br>2.2 特任<br>2.2.1<br>2.2.2<br>2.3 联系<br>2.3.1<br>2.3.2 | <ul> <li>业务综述</li></ul> |

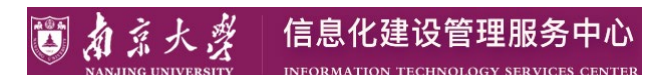

# 1 业务综述

本手册面向的用户是特任研究系列相关人员。该手册简单地介绍了研究系列聘期考核(特任研究系列)的基本情况和具备的功能,并对所有功能的具体操作进行说明。

本手册面向最终用户。指导用户如何进入系统、如何使用系统。

## 2 系统使用

### 2.1 如何进入网上办理大厅

### 2.1.1 系统访问

打开浏览器,输入南大网上办事服务大厅网址: <u>http://ehall.nju.edu.cn</u> 进入到南大网上 办事服务大厅登录界面,点击登录按钮,跳转到统一身份认证界面,教职工使用个人统一身 份认证账号登陆即可。

| <b>题</b> 都意大寮<br>MANJING UNIVERSITY | ◆ 首页 目 かり大斤 血 旧版大厅 |    | 登录      |      |
|-------------------------------------|--------------------|----|---------|------|
| 10                                  | 南京大学网上办事服务大厅       |    |         |      |
|                                     | 南大人文讲坛申请           | 搜索 |         |      |
|                                     |                    |    | Acres 1 | OF 4 |

| 学生办事 教师办事 游客办事                   |                            |                              |                                 |
|----------------------------------|----------------------------|------------------------------|---------------------------------|
|                                  |                            |                              | <b>按主题分类</b>   按部门分类            |
| G                                | <b>—</b>                   | ¥                            | 2                               |
| 行政办公                             | 信息化服务                      | 财务事务                         | 双创事务                            |
| 公文打印   公文传阅、传真<br>处理   校级重大协议审核… | 系统接入统一身份认证 会<br>议账号 信息公开申请 | 专职科研、博士后、薪酬<br>转账   其他类项目负责人 | 双创示范基地项目管理   双<br>创资讯发布   众创空间场 |
|                                  |                            |                              |                                 |

系统兼容性要求: 网上办事服务大厅支持 IE9/10/11、edge13/14、Chrome50/52、360 安全浏 览器 v8.1\*、360 极速浏览器 v8.5\*, 且 360 浏览器请使用极速模式, 若在不支持的浏览器中 打开, 平台会给出不支持的提示并提供浏览器下载及支持浏览器的列表。如图:

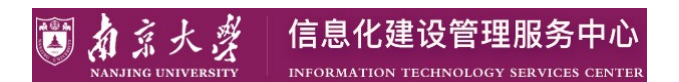

## 不支持当前浏览器

为保证使用体验,请使用推荐浏览器进行操作 给您带来的不便,还请谅解

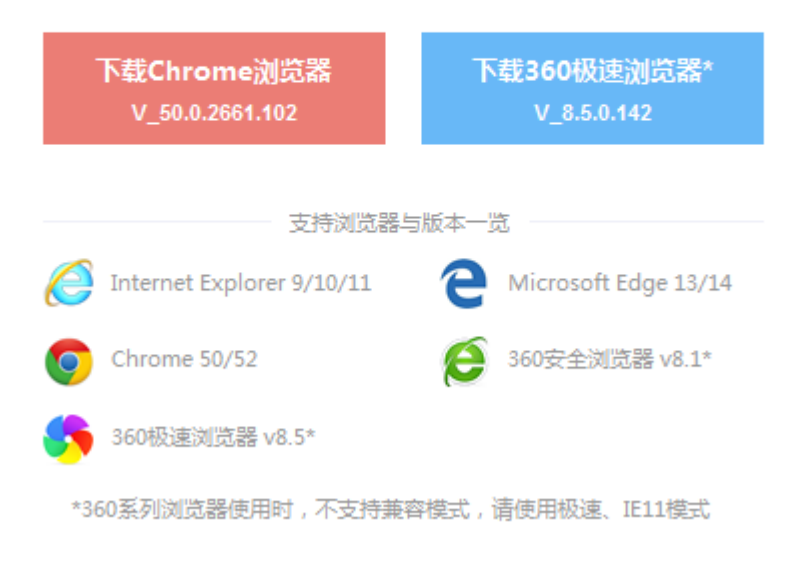

### 2.1.2 系统登录

身份认证登陆界面输入用户名和密码,用户名为工号,密码初始为个人身份证后6位,如果修改过密码,请使用修改过的密码登录。点击"登录"通过身份认证即可登陆到网上办事 大厅首页面。同时,支持手机发送验证码和微信扫码登录。

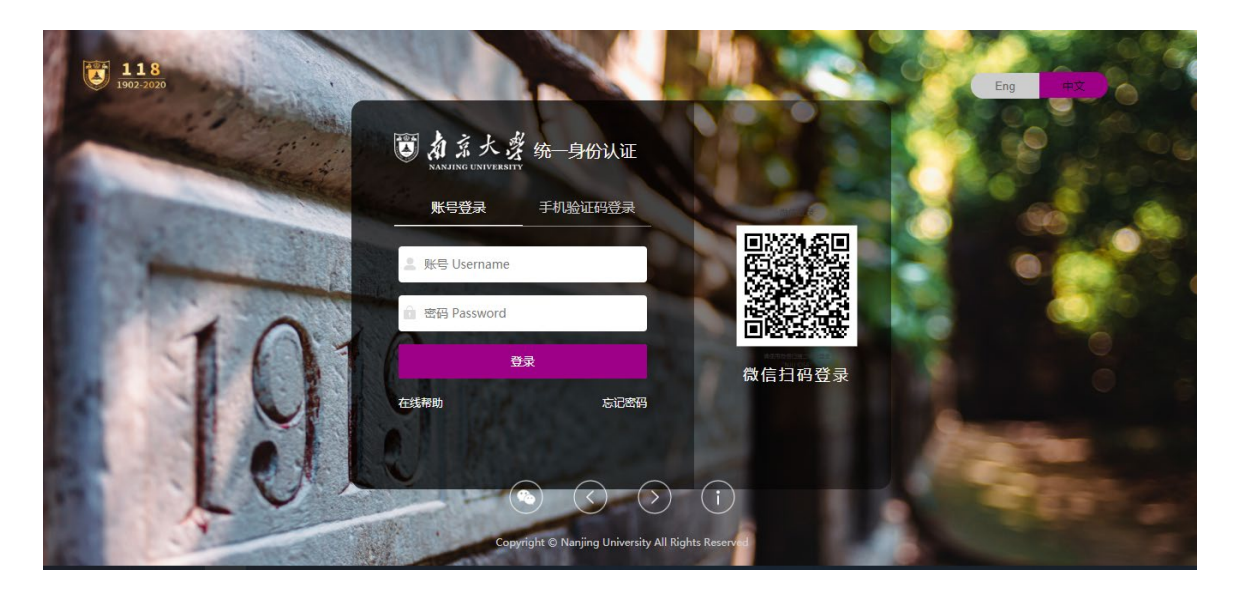

注: 若密码忘记, 可点击认证界面的"忘记密码?"按钮通过个人填写的密保资料中的

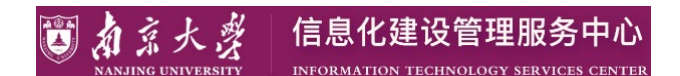

问题或邮箱找回。

### 2.1.3 应用访问

方法:点击页面上中部输入框,输入"人事管理平台",点击搜索,查询到人事管理平台,点 击该应用图标进入到人事管理平台系统。

| ●首页 目力事大厅 血旧版大厅                                          | ●陈▼                      |
|----------------------------------------------------------|--------------------------|
| 日本<br>日本<br>日本<br>日本<br>日本<br>日本<br>日本<br>日本<br>日本<br>日本 | 二办事服务大厅<br><sup>按案</sup> |
| 待办任务 已办任务 我发起的 个人邮箱 🔮 任务中心                               | 字12英文 部处发文 通知公告 ■ 更多学校发文 |
| 特急                                                       |                          |
|                                                          |                          |
| ★★★★★★★★★★★★★★★★★★★★★★★★★★★★★★★★★★★★                     | •••                      |
| 非幼时莺 最近使用                                                | # 今報照本                   |

在人事管理平台中部输入框中输入"研究系列聘期考核",点击搜索按钮,查询到网签 合同应用,点击应用即可访问系统。

| ◎ 点京大资 人事管理平台 |        |       | 研究系列  | 聘期考核                |        | Q     | 学校管理 🗸 | 退出 👕   | <b>I KAR</b> |
|---------------|--------|-------|-------|---------------------|--------|-------|--------|--------|--------------|
| ◎ 招聘进校        |        | 117   | 应用    | 包室列陣期来校             | 14     | 相关应用  |        | 208    |              |
| 為. 教职工管理      | 人力     | 资源决策  | 分机    | 0.000 345 40. 3 164 |        |       | 210.00 | 01     | 01 - 0       |
| ◎ 人力资源统计分析    | ■ 待办汇总 |       |       |                     |        |       |        |        |              |
| ◎ 名类人员管理      |        | _0    | 0     | _0                  | Ð      | _0    | _      | _0     |              |
| 16 干部管理       |        |       |       |                     |        |       |        |        |              |
| ■ 人事管理        | 秋明上招聘  |       | 教职上请假 | 职称许重                | 新田田教职上 | 南京大学因 | 研究系列聘  | 骗外冈位设置 |              |
| ◎ 师资管理        | 编外人员考勤 | 高层次人才 |       |                     |        |       |        |        |              |
|               |        |       |       |                     |        |       |        |        |              |

#### 2.1.4 问题反馈

在系统使用过程中,可通过办事大厅首页的"我要反馈"的按钮,进入问题反馈的界面。 具体操作指引如下图所示步骤。

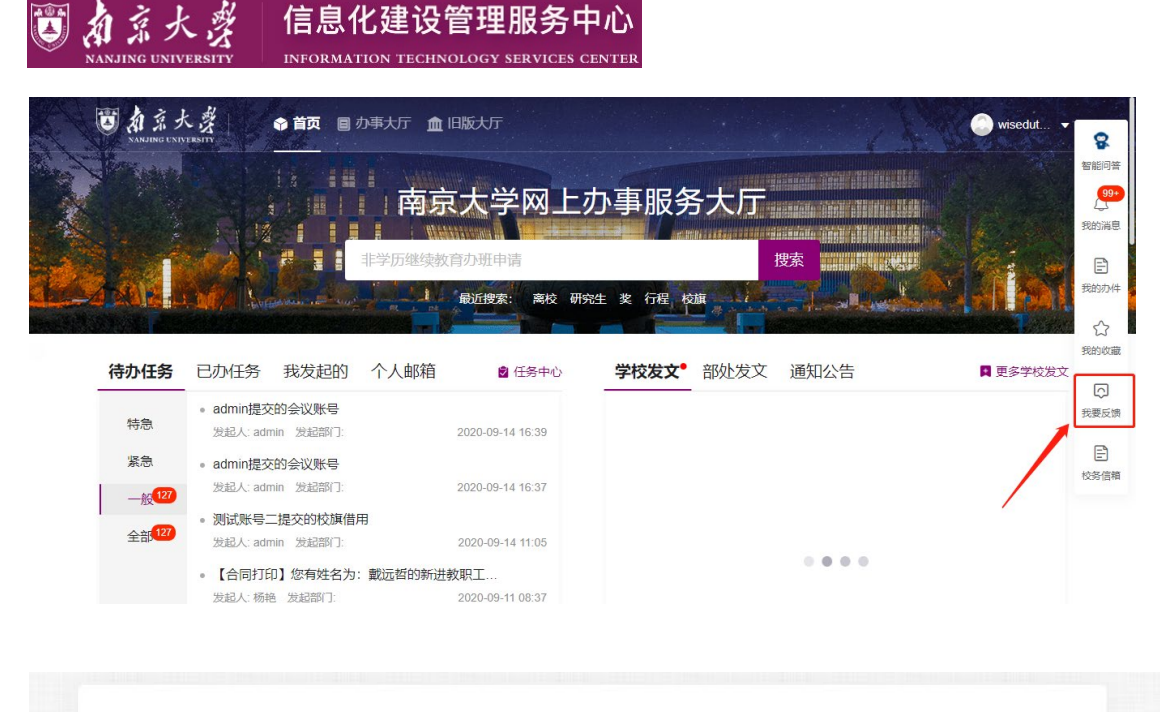

|       |                                                                      | 4                   |
|-------|----------------------------------------------------------------------|---------------------|
|       | 当前无相关知识推荐                                                            |                     |
| *°0.0 | 请输入您的问题关键字,点击【查找解决方案】,系统会智能搜索知识库推荐您相<br>非常感谢您对我们的系统或服务提出宝贵意见。        | <b>/</b><br>〕关解决方案! |
|       | <ul> <li>请点击"我要反馈"后提出您的问题或建议,我们会认真受理;也可拨打电话反馈</li> <li>通。</li> </ul> | 贵,在电话中与我们进一步沟       |

| () 信! | 急化咨询     | ○ 上网咨询       | ○ 网络故    | 障报修 返校填      | <b>报及进出校</b> 1 | 校园卡咨询 卡设备报修 |
|-------|----------|--------------|----------|--------------|----------------|-------------|
| 信息门户  | 、统一身份认   | 证或其它应用系统     | (如OA系统、  | 学工系统、人事系统等)( | 使用过程中问题咨询。     |             |
|       | 人事系统     | 智能问答         | )建议      | 南京大学APP      | ○ 研究生系统        | 浴室预约 学工系统   |
|       | 專转房系统    | ○ 就业系统       | 〇统一      | 身份认证 查看更多    | 3              |             |
|       |          |              |          |              |                |             |
|       |          |              |          |              |                |             |
| 上传附供  | 图片(仅支持   | ipa pna将式 t  | 大小不超过5M的 | 如图片)         |                |             |
| 上传附件  | 图片 ( 仅支持 | ijpg、png格式,7 | 大小不超过5M的 | 的图片)         |                |             |
| 上传附件  | 图片(仅支持   | ijpg、png格式,フ | 大小不超过5M的 | 的图片)         |                |             |

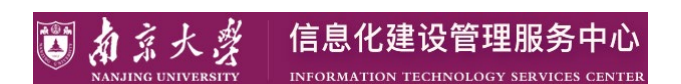

## 2.2 特任研究系列人员

### 2.2.1 待办

集中展示个人待处理事项;

|             | <b>③</b> 春京大资 研究系列聘 | 期考核        |
|-------------|---------------------|------------|
|             | 待办事项                | 特任研究系列聘期考核 |
|             | 特任研究系列聘期考核 1        | 1          |
|             | 博士后聘期考核             |            |
|             |                     | 特任研究系列个人申请 |
| 可用          |                     |            |
| <u>応</u> 应用 |                     |            |
|             |                     |            |
|             |                     |            |
|             |                     |            |
|             |                     |            |
|             |                     |            |

### 2.2.2 个人申请

点击"特任研究系列个人申请"卡片;

| <b>圆 </b> 創意大赏 研究系列聘 | 期考核        | 待办事项 | 教职工组 🔻 🧾 退出登 |
|----------------------|------------|------|--------------|
| 待办事项                 | 特任研究系列聘期考核 |      |              |
| 特任研究系列聘期考核 1 博士后聘期考核 | 1          |      |              |
|                      | 特任研究系列个人申请 |      |              |
| ■<br>可<br>=          |            |      |              |
| ₩<br>₩               |            |      |              |
|                      |            |      |              |
|                      |            |      |              |
|                      |            |      |              |

点击"编辑";

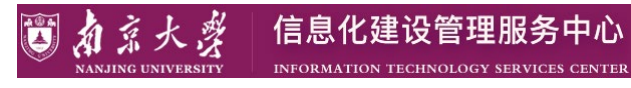

#### 🗑 為系大學 研究系列聘期考核

#### 特任研究系列申请

| 操作      | 駅工号 🌲         | 姓名 🌲          | 所在单位 🌲 | 现任岗位名称 | 现任岗位所 🌲 | 联系教授 🌲      | 一级学科 🌲 | 二级学科 🌲 | 现任岗位聘 🌲    | 现任岗位聘 🌲    | 已在我校博士     |
|---------|---------------|---------------|--------|--------|---------|-------------|--------|--------|------------|------------|------------|
| 详情      | wisedutest002 | wisedutest002 | 分子医学研究 | 特任研究系列 | 分子医学研究  | wisedutest0 | 02     | 02     | 2021-10-03 | 2021-10-24 | 2021-10-01 |
| 详情      | wisedutest002 | wisedutest002 | 分子医学研究 | 特任研究系列 | 分子医学研究  | wisedutest0 | 07     | 07     | 2021-10-03 | 2021-10-24 | 2021-10-01 |
| 详情      | wisedutest002 | wisedutest002 | 分子医学研究 | 特任研究系列 | 分子医学研究  | wisedutest0 | 06     | 06     | 2021-10-03 | 2021-10-24 | 2021-10-01 |
| 详情      | wisedutest002 | wisedutest002 | 分子医学研究 | 特任研究系列 | 分子医学研究  | wisedutest0 | 03     | 03     | 2021-10-03 | 2021-10-24 | 2021-10-01 |
| 编辑      | wisedutest002 | wisedutest002 | 分子医学研究 | 特任研究系列 |         |             |        |        |            |            |            |
| 详情      | wisedutest002 | wisedutest002 | 分子医学研究 | 特任研究系列 | 分子医学研究  | wisedutest0 | 07     | 07     | 2021-10-03 | 2021-10-24 | 2021-11-01 |
| 详情      | wisedutest002 | wisedutest002 | 分子医学研究 | 特任研究系列 | 分子医学研究  | wisedutest0 | 04     | 04     | 2021-10-03 | 2021-10-24 | 2021-10-01 |
| 详情      | wisedutest002 | wisedutest002 | 分子医学研究 | 特任研究系列 | 分子医学研究  | wisedutest0 | 01     | 01     | 2021-10-03 | 2021-10-24 | 2021-10-01 |
| 详情   撤销 | wisedutest002 | wisedutest002 | 分子医学研究 | 特任研究系列 | 分子医学研究  | wisedutest0 | 08     | 08     | 2021-10-03 | 2021-10-24 | 2021-11-01 |

待办事项 救职工组 🔻 📃 退出登录

#### 权所有 2019 南京大学 地址:南京市栖雨区仙林大道163号 邮编: 210023 地址:南京市鼓楼区汉口路22号 邮编: 210093

#### 选择是否续聘并填写考核与续聘相关信息;

| 填写填报              | 申请表              |   |            |               |                        |                            |    |         |
|-------------------|------------------|---|------------|---------------|------------------------|----------------------------|----|---------|
| 基本信息              |                  |   |            |               |                        |                            |    |         |
| 职工号               | wisedutest002    |   | 姓名         | wisedutest002 | 所在单位                   | 分子医学研究所                    | 1  | 基本信息    |
| 性别                | 女                |   | 出生日期       | 1960-03-10    | 有效通信地址                 | 工作单位地址 /                   | 2  | 当前岗位信息  |
| 有效邮政编码            | 12233            | 1 | 手机         | 17302582802   | 办公联系电话                 | 111111111                  | 3  | 科研基本情况  |
| 电子信箱              | 397883694@qq.com | 1 | 主要岗位编号     | P002test      |                        | 1                          | 4  | 科研坝日    |
| 当前岗位伯             | 言息               |   |            |               |                        |                            | 6  | 专利情况    |
| 现任岗位名称            | 特任研究系列           |   | 现任岗位所在单位   | 分子医学研究所       | *联系教授                  | wisedutest002(wisedutest00 | 8  | 论文情况    |
| * 一级学科            | 一级学科             | 1 | * 二级学科     | 二级学科 🖊        | 现任岗位 <b>吨期开始时</b><br>间 | 2021-10-03                 | 9  | 教学基本情况  |
| 现任岗位聘期间           | 结束时 2021-10-24   |   | 薪酬标准       | 20            | *已在我校博士后/特<br>任研究系列岗位  | 2021-11-01                 | 10 | 工作总结及展望 |
| *已在我校博士<br>任研究系列读 | 后/特 2021-11-30   |   |            |               |                        |                            | 11 | 续聘呈报表   |
| 科研基本情             | 青况               |   |            |               |                        |                            |    |         |
| 聘期内SCI论           | 文数 0             |   | 聘期内SSCI论文数 | 0             | 聘期内A&HCI论文<br>数        | 0                          |    |         |
| 聘期内CSSCI          | 论文数 0            |   | 聘期内其他论文数   | 0             | 時期内出版学术专著<br>数         | 0                          |    |         |

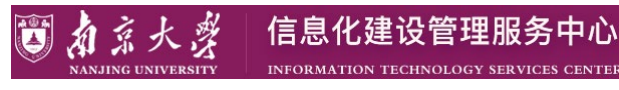

| 11大書 研究系     | 列聘期考核                   |                            |          |   |                    |            |            | 待办事项 | 救职工组 ▼ |
|--------------|-------------------------|----------------------------|----------|---|--------------------|------------|------------|------|--------|
| 科研项目         | 加載数据                    |                            |          |   |                    |            |            | 1    | 基本信息   |
| 2013 20      | ()=)++/) /)=>(343(34))= | <b>荷月人员排定</b> <sup>▲</sup> | <b> </b> |   | へ人可支配経費 (万元) ▲     | 起始时间 🔺     | 裁正时间       | 3    | 科研基本情况 |
| 编辑 删除        |                         | ● 奉人                       | 8        | 1 | 177-3XH0228 (7370) | 2018-11-26 | COLLEG INS | 4    | 科研项目   |
| 编辑 删除        | 基于国产高分 !                | 负责人                        | 496      | 1 |                    | 2013-01-01 |            | 5    | 获奖情况   |
| 编辑   删除      | 南京市房产测 1                | 负责人                        | 0        | 2 |                    | 1998-01-01 | 1999-08-07 | 6    | 专利情况   |
| 编辑   删除      | 高空间分辨率 !                | 负责人                        | 66       | 1 |                    | 2008-06-01 |            | 7    | 著作情况   |
| 编辑   删除      | 生物多样性评 1                | 负责人                        | 1.5      | 3 |                    | 2005-01-12 |            | 8    | 论文情况   |
| 编辑   删除      | 南通市城市应 !                | 负责人                        | 8        | 1 |                    | 2004-06-02 |            | 9    | 教学基本情况 |
| $\mathbf{k}$ | ▶ 1-6 总记录数              | 6 总页数 1 跳转至                | 5 1 页    |   |                    | 每页显示       | 10 💌       | 11   | 续聘呈报表  |
| 获奖情况         |                         |                            |          |   |                    |            |            |      |        |
| 新增数          | 加载数据                    |                            |          |   |                    |            |            |      |        |
| 暂无数据         |                         |                            |          |   |                    |            |            |      |        |
|              |                         |                            |          |   |                    |            |            |      |        |
| 专利情况         |                         |                            |          |   |                    |            |            |      |        |
| 新増数          | 加載数据                    |                            |          |   |                    |            |            |      |        |
|              |                         |                            |          |   |                    |            |            |      |        |

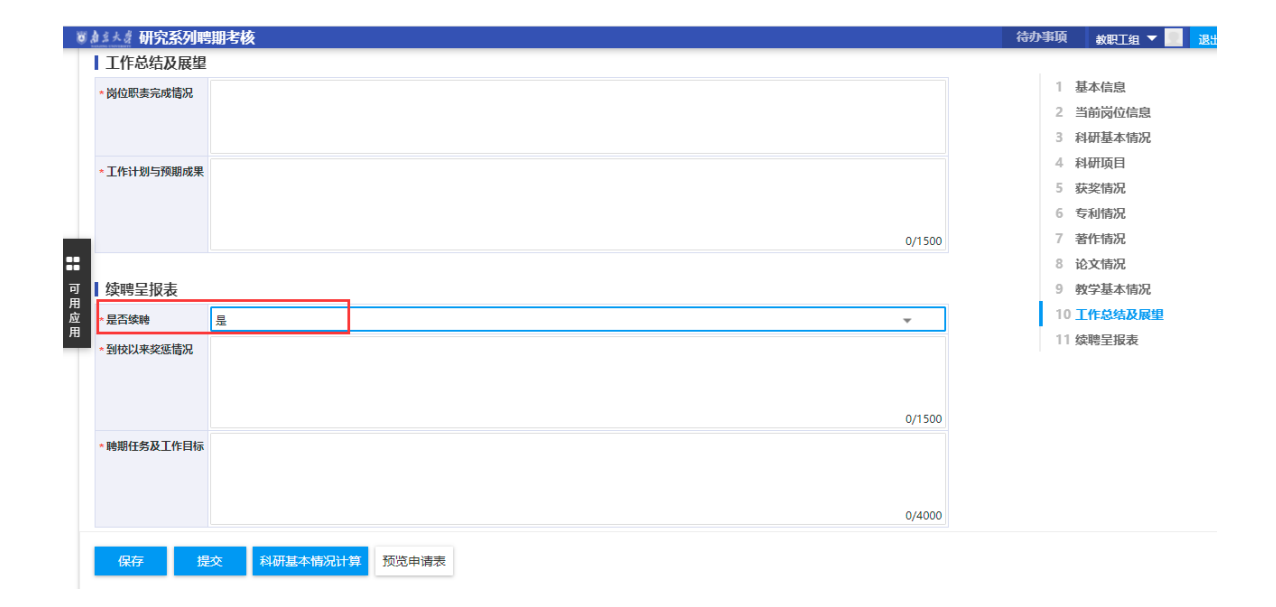

注:

- 科研项目、获奖情况、专利情况、著作情况、论文情况,可通过"加载数据"按钮同步 科研系统数据,若科研系统同步数据与实际情况有误请至科研系统更新相关信息,同时 支持手动"新增";
- 2、科研项目需填写"个人可支配经费",专利情况需填写"专利国别"
- 3、教学基本情况, 需手动"新增";

|   | 南京大学               | 信息化建设管理服务中心                            |
|---|--------------------|----------------------------------------|
| ~ | NANJING UNIVERSITY | INFORMATION TECHNOLOGY SERVICES CENTER |

| 14大章 研究系                                | <b>刻聘期考核</b>                           |              |                 |               |                   |            | 待办事项 | 教职工组 🔻 📃 | 退 |
|-----------------------------------------|----------------------------------------|--------------|-----------------|---------------|-------------------|------------|------|----------|---|
| 聘期内国际发明                                 | 月专利 0                                  |              | 時期内国内发明专利 0     |               |                   |            |      |          |   |
|                                         |                                        |              |                 |               |                   |            | 1    | 基本信息     |   |
| 科研项目                                    |                                        |              |                 |               |                   |            | 2    | 当前岗位信息   |   |
| 新増業                                     | 改据排序 加载数                               | 据            |                 |               |                   |            | 3    | 科研基本情况   |   |
| 操作                                      | <b>酒目冬</b> 称 ▲                         | 16月人员排定 4    | ▲ (百元) ▲        | ◆人可支配经费(万元) ▲ | 起始时间 <sup>△</sup> | 裁正时间       | 4    | 科研项目     |   |
|                                         | □江泊区十面                                 |              | ↓ 1212 (1376) ↓ | 1             | 2012-11-26        | Bettensies | 5    | 获奖情况     |   |
|                                         | 二,工业区入国…                               | の主人          | 496             | 1             | 2013-01-01        |            | 6    | 专利情况     |   |
| (4) (4) (4) (4) (4) (4) (4) (4) (4) (4) | 西方市房产测                                 | 商事人          | 0               | •             | 1998-01-01        | 1999-08-07 | 7    | 著作情况     |   |
| 编辑   删除                                 | 高空间分辨家                                 | の事人          | 66              |               | 2008-06-01        |            | 8    | 论文情况     |   |
| 编辑 删除                                   | 生物多样性评                                 | ① 妻 人        | 1.5             |               | 2005-01-12        |            | 9    | 教学基本情况   |   |
| 编辑 删除                                   | 南通市城市应                                 | 角書人          | 8               |               | 2004-06-02        |            | 10   | 工作总结及展望  |   |
| 4                                       | PRALE IN SMITH                         | 2007         | •               |               | 2001 00 02        | •          | 11   | 续聘呈报表    |   |
| K < >                                   | ▶ 1-6 总记录                              | 数 6 总页数 1 跳转 | 至 1 页           |               | 每页显示              | ⊼ 10 👻     |      |          |   |
|                                         |                                        |              |                 |               |                   |            |      |          |   |
| 获奖情况                                    |                                        |              |                 |               |                   |            |      |          |   |
| 新譜 8                                    | 2/2/2/2/2/2/2/2/2/2/2/2/2/2/2/2/2/2/2/ | 握            |                 |               |                   |            |      |          |   |
| ******                                  |                                        |              |                 |               |                   |            |      |          |   |
| 8769038                                 |                                        |              |                 |               |                   |            |      |          |   |
| 专利情况                                    |                                        |              |                 |               |                   |            |      |          |   |
| 1,1,1,1,1,0                             |                                        |              |                 |               |                   |            |      |          |   |
| mt-                                     |                                        |              |                 |               |                   |            |      |          |   |

科研信息填写完成后,点击"科研基本情况计算"更新科研基本情况信息;

| <u>i</u> d 2 | - 从 研究系列唱      | 期考核              |    |                   |             |                      |                | 待办事项 | 救职工组 ▼    | 退 |
|--------------|----------------|------------------|----|-------------------|-------------|----------------------|----------------|------|-----------|---|
| 1            | 有效邮政编码         | 12233            | 1  | 手机                | 17302582802 | 办公联系电话               | 1111111111     |      |           |   |
| F            | 电子信箱           | 397883694@qq.com | 1  | 主要岗位编号            | P002test    |                      | 1              | 1    | 基本信息      |   |
|              |                |                  |    |                   |             |                      |                | 2    | 当前岗位信息    |   |
|              | 当前岗位信息         |                  |    |                   |             |                      |                | 3    | 科研基本情况    |   |
| 3            | 现任岗位名称         | 特任研究系列           |    | 现任岗位所在单位          | 分子医学研究所     | *联系教授                | 请输入职工号/姓名/姓名排▲ | 4    | 科研项目      |   |
|              | 一级学科           |                  | 1  | * 二级学科            | /           | 现任岗位聘期开始时            | 2021-10-03     | 5    | 获奖情况      |   |
| 3            | 现任岗位聘期结束时      | 2021-10-24       |    | 薪酬标准              | 20          | *已在我校博士后/特           |                | 6    | 专利情况      |   |
|              | 间<br>已在我校博十后/特 |                  |    |                   |             | 性研究系列网位…             |                | 7    | 著作情况      |   |
|              | 任研究系列岗位        |                  |    |                   |             |                      |                | 8    | 论文情况      |   |
|              |                |                  |    |                   |             |                      |                | 9    | 教学基本情况    |   |
| 1            | 科研基本情况         |                  |    |                   |             |                      |                | 10   | ) 工作总结及展望 |   |
|              | 聘期内SCI论文数      | 0                |    | 聘期内SSCI论文数        | 0           | 聘期内A&HCl论文<br>数      | 0              | 11   | 续聘呈报表     |   |
|              | 聘期内CSSCI论文数    | 0                |    | 聘期内其他论文数          | 0           | 聘期内出版学术专著<br>数       | 0              |      |           |   |
|              | 聘期内主持科研项目<br>数 | 5                |    | 聘期内主持项目科研<br>总经费数 | 579.5       | 聘期内主持项目科研<br>经费个人支配数 |                |      |           |   |
|              | 聘期内国际发明专利      | 0                |    | 聘期内国内发明专利         | 0           |                      |                |      |           |   |
|              |                |                  |    |                   |             |                      |                |      |           |   |
| 1            | 科研项目           |                  |    |                   |             |                      |                |      |           |   |
|              | 新增数据排列         | 序 加载数据           |    |                   |             | N                    |                |      |           |   |
|              |                |                  |    |                   |             |                      |                |      |           |   |
|              | 保存 提           | 交 科研基本情况论        | 十算 | 预览申请表             |             |                      |                |      |           |   |

填写完成后点击"提交"并"确认"即可提交研究系列聘期考核与续聘申请;

| <u>ai大</u> g 研究系列唱   | 期考核              | 待办事项               | 教职工组 `                                         |
|----------------------|------------------|--------------------|------------------------------------------------|
| * 工作计划与预期成果          | <u>測式</u>        | 1<br>2<br>3<br>4   | 基本信息<br>当前岗位信息<br>科研基本情况<br>科研面目               |
| 续聘呈报表                | 6/1500           | 5<br>6<br>7        | 获奖情况<br>专利情况<br>著作情况                           |
| * 是否续聘<br>* 到校以来奖惩情况 | <u>果</u> ▼<br>刻式 | 8<br>9<br>10<br>11 | 论文情况<br>教学基本情况<br><mark>工作总结及展</mark><br>续聘呈报表 |
| *時期任务及工作目标           | 6/1500<br>ඔස්    |                    |                                                |
|                      | 6/4000           |                    |                                                |

| 6    | <u>#1+</u> #研究系列單 | 期考核              | 待办事项                                                                                                 |
|------|-------------------|------------------|----------------------------------------------------------------------------------------------------|
|      | * 工作计划与预期成果       | 潮流<br>6/1500     | <ol> <li>基本信息</li> <li>当前岗位信息</li> <li>科研基本情况</li> <li>科研集工情况</li> <li>科研项目</li> <li>获奖情况</li> </ol> |
|      | 续聘呈报表             |                  | 6 专利情况<br>7 著作情况                                                                                     |
| =    | *是否续聘             |                  | 8 论文情况                                                                                               |
| 可用应用 | * 到校以来交抵情况        | 刻试               | 9<br>牧学基本情况<br>10 <u>工作总结及展望</u><br>11 续聘呈报表                                                         |
|      | ≪時期任务及工作目标        | Bot<br>6/4000    |                                                                                                    |
|      | 保存 提              | 交 科研基本情况计算 预送申请表 |                                                                                                    |

己提交的申请个人可在"详情"页面查看流程情况;

注: 若填报信息有误,再联系教授审核前,可通过"撤销"功能,撤回修改;

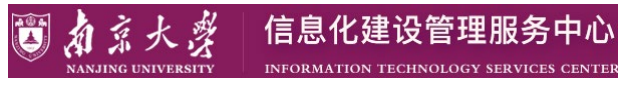

#### **圆** 為 系大學 研究系列聘期考核

#### 特任研究系列申请

| 操作      | 职工号 🌲         | 姓名 🌲          | 所在单位 🌲 | 現任岗位名称彙 | 现任岗位所 🌲 | 联系教授 🌲      | 一级学科 🌲 | 二级学科 🌲 | 现任岗位聘 🌲    | 现任岗位聘 🌲    | 已在我校回   |
|---------|---------------|---------------|--------|---------|---------|-------------|--------|--------|------------|------------|---------|
| 详情      | wisedutest002 | wisedutest002 | 分子医学研究 | 特任研究系列  | 分子医学研究  | wisedutest0 | 02     | 02     | 2021-10-03 | 2021-10-24 | 2021-10 |
| 详情      | wisedutest002 | wisedutest002 | 分子医学研究 | 特任研究系列  | 分子医学研究  | wisedutest0 | 07     | 07     | 2021-10-03 | 2021-10-24 | 2021-10 |
| 详情      | wisedutest002 | wisedutest002 | 分子医学研究 | 特任研究系列  | 分子医学研究  | wisedutest0 | 06     | 06     | 2021-10-03 | 2021-10-24 | 2021-10 |
| 详情      | wisedutest002 | wisedutest002 | 分子医学研究 | 特任研究系列  | 分子医学研究  | wisedutest0 | 03     | 03     | 2021-10-03 | 2021-10-24 | 2021-10 |
| 详情   撤销 | wisedutest002 | wisedutest002 | 分子医学研究 | 特任研究系列  | 分子医学研究  | wisedutest0 | 一级学科   | 二级学科   | 2021-10-03 | 2021-10-24 | 2021-11 |
| 详情      | wisedutest002 | wisedutest002 | 分子医学研究 | 特任研究系列  | 分子医学研究  | wisedutest0 | 07     | 07     | 2021-10-03 | 2021-10-24 | 2021-11 |
| 详情      | wisedutest002 | wisedutest002 | 分子医学研究 | 特任研究系列  | 分子医学研究  | wisedutest0 | 04     | 04     | 2021-10-03 | 2021-10-24 | 2021-10 |
| 详情      | wisedutest002 | wisedutest002 | 分子医学研究 | 特任研究系列  | 分子医学研究  | wisedutest0 | 01     | 01     | 2021-10-03 | 2021-10-24 | 2021-10 |
| 详情   撤销 | wisedutest002 | wisedutest002 | 分子医学研究 | 特任研究系列  | 分子医学研究  | wisedutest0 | 08     | 08     | 2021-10-03 | 2021-10-24 | 2021-11 |

待办事项 教职工组 🔻 📃 退出登录

#### 版权所有 2019 南京大学 地址:南京市栖雨区仙林大道163号 邮编: 210023 地址:南京市鼓楼区汉口路22号 邮编: 210093

| Ø  | \$\$*\$ 研究系列唱 | 期考核          |                                                                                                    |   |      |    |      | 待办事项 | 救职工组 🔻 🛛  | 退出登录 |
|----|---------------|--------------|----------------------------------------------------------------------------------------------------|---|------|----|------|------|-----------|------|
|    | 聘期任务及工作目标     | 测试           |                                                                                                    |   |      |    |      |      |           |      |
|    |               |              |                                                                                                    |   |      |    |      |      |           |      |
|    |               |              |                                                                                                    |   |      |    |      |      |           |      |
|    | 中抗法律          |              |                                                                                                    |   |      |    |      |      |           |      |
|    | 甲核加性          |              |                                                                                                    |   |      |    |      |      |           |      |
|    | 操作人           | ~            | 操作时间                                                                                                    | - | 对应环节 | 1  | 彙作类型 |      | 审核意见      | ~    |
|    | 陈娟            |              | 2021-11-01 15:36:24                                                                                                    |   |      | 提交 |      |      |           |      |
|    |               |              |                                                                                                    |   |      |    |      |      |           |      |
| 可用 |               |              |                                                                                                    |   |      |    |      |      |           |      |
| 应用 |               |              |                                                                                                    |   |      |    |      |      |           |      |
| л  |               |              |                                                                                                    |   |      |    |      |      |           |      |
|    |               |              |                                                                                                    |   |      |    |      |      |           |      |
|    |               |              |                                                                                                    |   |      |    |      |      |           |      |
|    |               |              |                                                                                                    |   |      |    |      |      |           |      |
|    |               |              |                                                                                                    |   |      |    |      |      |           |      |
|    |               | 1-1 首记录      | 3 1 首百数 1 別始至 1 百                                                                                                    |   |      |    |      |      | 每百易云      | 10 - |
|    |               | 1 1 121 1236 | A THE THE AND A THE AND A |   |      |    |      |      | -53638257 |      |
|    | 预览申请表         |              |                                                                                                    |   |      |    |      |      |           |      |
|    |               |              |                                                                                                    |   |      |    |      |      |           |      |

### 2.3 联系教授

### 2.3.1 待办

集中展示联系教授待处理事项

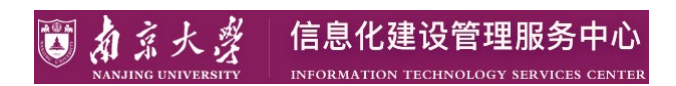

| <b>約</b> 京大赏 研究系列聘 | 期考核                                                           | 待办事项              | 研究系列聘期考核-联系教授 🔻 |
|--------------------|---------------------------------------------------------------|-------------------|-----------------|
| 寺办事项               | 特任研究系列聘期考核                                                    |                   |                 |
| 特任研究派列聘期考核 1       | 】<br>联系教授审核(特任研究系列)                                           |                   |                 |
|                    | 版权所有 2019 南京大学 地址 南京市酒商区仙林大道163号 邮编 210023 地址 南京市数楼区汉口路22号 邮编 | <b>≩</b> : 210093 |                 |

### 2.3.2 联系教授审核

点击"联系教授审核"卡片;

| 🗑 為意大聲 研究系列聘                    | 期考核                                                           | 待办事项      | 研究系列聘期考核-联系教授 🔻 🤶 | 退出登录 |
|---------------------------------|---------------------------------------------------------------|-----------|-------------------|------|
| 待办事项                            | 特任研究系列聘期考核                                                    |           |                   |      |
| 特任研究系列聘期考核 <b>1</b><br>可用<br>应用 | 】<br>联系教授审核(特任研究系列)                                           |           |                   |      |
|                                 | 版权所有 2019 南京大学 地址:南京市栖雨区仙林大道163号 邮编: 210023 地址:南京市鼓楼区汉口路22号 邮 | 扁: 210093 |                   |      |

点击"审核";

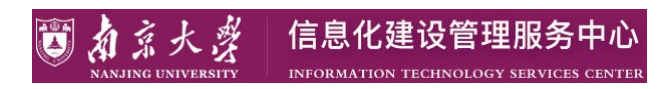

| 特任   | 多大资 研究<br>研究系列审核 | S系列聘期         | 考核           |           |        |          |             |      |   | 待    | 事项   | 研究系列    | 聘期考核-联系教   | و من المراجع ( من المراجع ( من المراجع ( من المراجع ( من المراجع ( من المراجع ( من المراجع ( من المراجع ( من ا<br>وي من المراجع ( من المراجع ( من المراجع ( من المراجع ( من المراجع ( من المراجع ( من المراجع ( من المراجع ( من الم |
|------|------------------|---------------|--------------|-----------|--------|----------|-------------|------|---|------|------|---------|------------|----------------------------------------------------------------------------------------------------|
| Q, 请 | 输入工号/姓名          |               |              |           | 搜索 高級  | 及搜索]     |             |      |   |      |      |         |            |                                                                                                    |
| 审核状  | 志: 全部 待审核(1)     | 已审核(7)        |              |           |        |          |             |      |   |      |      |         |            |                                                                                                    |
| J.   | 过 不通过            | 退回            | 导出           |           |        |          |             |      |   |      |      |         |            | 10 自定义                                                                                                    |
|      | 操作               | 1号 🌲          | 姓名           | 彙 审核状态    | 现任岗位名称 | 现任岗位所… 🌲 | 联系教授 🌲      | 一级学科 | - | 二级学科 | ⇒ 现任 | 岗位聘… 🌲  | 现任岗位聘 🍦    | 已在我校博士后/                                                                                                    |
|      |                  |               |              |           |        |          |             |      |   |      |      |         |            |                                                                                                    |
|      | 审核               | wisedutest002 | wisedutest00 | 02 联系軟授审批 | 特任研究系列 | 分子医学研究   | wisedutest0 | 一级学科 | = | 级学科  | 202  | 1-10-03 | 2021-10-24 | 2021-11-01                                                                                                    |
|      | 审核               | wisedutest002 | wisedutest00 | 22 联系教授审批 | 特任研究案列 | 分子医学研究   | wisedutest0 | 一级学科 | = | 级学科  | 202  | I-10-03 | 2021-10-24 | 2021-11-01                                                                                                    |

填写续聘相关信息,核对无误后点击"通过";

| ij. | 11×1 研究系列聘期<br>11数字基本情况 | 栲核    |       |                     |        |   | 待办事      | 项 研究系列聘期考核-联系教授 ▼ | 退出登 |
|-----|-------------------------|-------|-------|---------------------|--------|---|----------|-------------------|-----|
|     | 暂无数据                    |       |       |                     |        |   |          |                   |     |
|     | 工作总结及展望                 |       |       |                     |        |   |          |                   |     |
|     | •岗位职责完成情况               | 则试    |       |                     |        |   |          |                   |     |
|     | 工作计划与预期成果               | 则试    |       |                     |        |   |          |                   |     |
| 可用  | 续聘呈报表                   |       |       |                     |        |   |          |                   |     |
| 屈用  | 到校以来奖惩情况                | 测试    |       |                     |        |   |          |                   |     |
|     | 聘期任务及工作目标               | 測试    |       |                     |        |   |          |                   |     |
|     | *是否续聘                   | 是     | •     | * 申报岗位              | 特任研究系列 | v | *设岗院系    | 分子医学研究所           | •   |
| ζ.  | *建议薪酬标准(万<br>元/年)       |       | 1     | *所在院系承担额度<br>(万元/年) |        | 1 | *财务转账负责人 | 请输入职工号/姓名/姓名拼音    | •   |
|     | * 续聘期开始时间               |       |       | * 续聘期结束时间           |        |   |          |                   |     |
|     | 通过不通过                   | は退回保存 | 预览申请表 |                     |        |   |          |                   |     |

填写审核意见,并点击"确定";

| 14.4 研究系列單<br>工作计划与预期成果 | 朝时考核<br>测试 |                     |                              |       | 待办事项   | 研究系列聘期考核-联系教授 🔻              | 退出到 |
|-------------------------|------------|---------------------|------------------------------|-------|--------|------------------------------|-----|
|                         |            |                     |                              |       |        |                              |     |
| 续聘呈报表                   |            |                     |                              |       |        |                              |     |
| 到校以来奖惩情况                | 测试         |                     |                              |       |        |                              |     |
|                         |            |                     | 审核                           | ×     |        |                              |     |
| 時期任务及工作目                | 际 测试       |                     | ▲ 即将通过wisedutest002 的申请,请填写审 | 够意见   |        |                              |     |
|                         |            |                     | 审核通过                         |       |        |                              |     |
| *是否续聘                   | 是          |                     | *                            | * *1  | 设院系    | 历史遗留或其他单位/分子医学研究所            |     |
| 。建议薪酬标准(万<br>元/年)       | 20         |                     | 1                            | r ~ 5 | 榜转账负责人 | wisedutest002(wisedutest002) |     |
| *续聘期开始时间                | 2021-11    | -01                 |                              | 4/66  |        |                              |     |
|                         |            |                     | _                            |       |        |                              |     |
| 审核流程                    |            |                     | 确定                           | 1 取消  |        |                              |     |
| 操作人                     | <br>▼      | 操作时间                | רן יועצַוונא                 | ₩     | ₩      | ★ 审核意见                       |     |
| 陈娟                      |            | 2021-11-01 15:36:24 |                              | 提交    |        |                              |     |

注:"不通过"则终止流程,若信息有误可选择"退回"并填写意见后由个人处理;

| ٢      |                        | T究系列聘期考核         |          | 待办事项          | 特任聘期考核流移               | 呈监控 院系部门人事秘书test ▼           | 退出登录 |  |
|--------|------------------------|------------------|----------|---------------|------------------------|------------------------------|------|--|
| F      | 中在研究系列甲<br>申请详情        | 核                |          |               |                        |                              | ×    |  |
|        | 基本信息                   | wisedutest002    | 姓名       | wisedutest002 | 所在单位                   | 分子医学研究所                      |      |  |
|        | 性别                     | 女                | 出生日期     | 1960-03-10    | 有效通信地址                 | 工作单位地址                       |      |  |
| :      | 有效邮政编码                 | 12233            | 手机       | 17302582802   | 办公联系电话                 | 111111111                    |      |  |
| 可用     | 电子信箱                   | 397883694@qq.com | 主要岗位编号   | P002test      |                        |                              |      |  |
| È<br>I | 当前岗位信息                 |                  |          |               |                        |                              |      |  |
|        | 现任岗位名称                 | 特任研究系列           | 现任岗位所在单位 | 分子医学研究所       | *联系教授                  | wisedutest002(wisedutest002) |      |  |
|        | * 一级学科                 | 07               | * 二级学科   | 07            | 现任岗位聘期开始时<br>间         | 2021-10-03                   |      |  |
|        | 现任岗位聘期结束时<br>问         | 2021-10-24       | 薪酬标准     | 20            | ·已在我校博士后/特<br>任研究系列岗位… | 2021-10-01                   |      |  |
|        | 。已在我校博士后/特<br>任研究系列岗位… | 2021-10-31       |          |               |                        |                              |      |  |
| 1      | 科研基本情况                 |                  |          |               |                        |                              |      |  |
|        | 通过不通                   | 12 退回 保存 预览申请    | 表        |               |                        |                              |      |  |

== 文档结束 ==